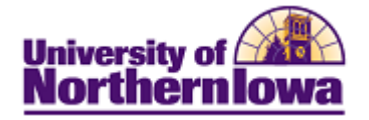

## **CRM Sending Emails (Free text)**

**Purpose:** STARS may need to send a free text email to an applicant or prospect. This email may be in response to an email request from the applicant or prospect or an email for which there is no template.

| Step | Action                                                                                                    |  |  |  |  |  |  |  |  |  |
|------|----------------------------------------------------------------------------------------------------|--|--|--|--|--|--|--|--|--|
| 1.   | In CRM, navigate to the <b>360-Degree View</b> for the appropriate person.                                                                                                    |  |  |  |  |  |  |  |  |  |
| 2.   | Select Notification<br>360-Degree View                                                                                                    |  |  |  |  |  |  |  |  |  |
|      | Refresh     Image: New Search     Image: Notification     Image: Correspond     >>     Personalize                                                                                                    |  |  |  |  |  |  |  |  |  |
|      | 360-Degree View Relationship Viewer Tasks Call Reports                                                                                                    |  |  |  |  |  |  |  |  |  |
|      | *Role Individual Consumer   Actions  Go                                                                                                    |  |  |  |  |  |  |  |  |  |
|      | Name       Reagan Bieber         Mobile Phone       319/809-9876         Personal Email       Reagan.Jones@uni.com         Permanent       1930 Crabapple Ln Waterloo, IA         Current Status       Applicant         Home Address       50701-9322 Black Hawk         View Consumer Details       View Lot of the status                                                                                                    |  |  |  |  |  |  |  |  |  |
|      | <b>Result:</b> The Outbound Notification page displays.                                                                                                    |  |  |  |  |  |  |  |  |  |
|      | Send   S Send Later   Add Recipients   Add Attachments                                                                                                    |  |  |  |  |  |  |  |  |  |
|      | ▼ Recipients                                                                                                    |  |  |  |  |  |  |  |  |  |
|      | To     CC     BCC     Name     Email Address     ID     Email     Worklist                                                                                                    |  |  |  |  |  |  |  |  |  |
|      | Image: Second second second |  |  |  |  |  |  |  |  |  |
|      | Transaction Summary                                                                                                    |  |  |  |  |  |  |  |  |  |
|      | Message Details                                                                                                    |  |  |  |  |  |  |  |  |  |
|      | Template Advanced Search Preview Apply                                                                                                    |  |  |  |  |  |  |  |  |  |
|      | Subject                                                                                                    |  |  |  |  |  |  |  |  |  |
|      | $Message \ \textcircled{0} \ \textcircled{0} \ @ \ \textcircled{0} \ @ \ @ \ @ \ @ \ @ \ @ \ @ \ @ \ @ \ $                                                                                                    |  |  |  |  |  |  |  |  |  |
|      | Format Font Size B I U able                                                                                                    |  |  |  |  |  |  |  |  |  |
|      |                                                                                                    |  |  |  |  |  |  |  |  |  |
|      |                                                                                                    |  |  |  |  |  |  |  |  |  |
|      |                                                                                                    |  |  |  |  |  |  |  |  |  |
|      |                                                                                                    |  |  |  |  |  |  |  |  |  |
|      |                                                                                                    |  |  |  |  |  |  |  |  |  |
|      |                                                                                                    |  |  |  |  |  |  |  |  |  |
|      |                                                                                                    |  |  |  |  |  |  |  |  |  |
|      |                                                                                                    |  |  |  |  |  |  |  |  |  |
|      | Add Closing Template                                                                                                    |  |  |  |  |  |  |  |  |  |

| Step | Action                                                                                                    |                              |                              |                                               |                         |                       |                     |          |  |  |
|------|----------------------------------------------------------------------------------------------------|------------------------------|------------------------------|-----------------------------------------------|-------------------------|-----------------------|---------------------|----------|--|--|
| 3.   | In the <i>Recipients</i> section, select the <b>To checkbox</b>                                                                                                    |                              |                              |                                               |                         |                       |                     |          |  |  |
|      | ▼ Recipients                                                                                                    |                              |                              |                                               |                         |                       |                     |          |  |  |
|      | To (()                                                                                                    | BCC                          | Name                         | Email Addross                                 | <u>Customize</u>        | Find Email            | First Morklist      | Last     |  |  |
|      |                                                                                                    |                              | Justin Bieber                | justin.bieber@uni.com                         | 1590013                 |                       |                     | Û        |  |  |
|      |                                                                                                    |                              |                              |                                               |                         |                       |                     |          |  |  |
| 1    | <i>Note:</i> The Er                                                                                                    | nail chec                    | kbox is alrea                | ady selected.                                 | 20.                     |                       |                     |          |  |  |
| 4.   | <ul> <li>From – This defaults to the Admissions mailbox (<u>admissions@uni.edu</u>), however you may edit the From field to display another email address (e.g. STAR Email Address)</li> <li>Subject – Enter as appropriate</li> <li>Message – Enter as appropriate. Use the formatting toolbar and spell check if desired.</li> </ul>                                                                                                    |                              |                              |                                               |                         |                       |                     |          |  |  |
|      | Message Details                                                                                                    |                              |                              |                                               |                         |                       |                     |          |  |  |
|      | From adm                                                                                                    | nissions-dev                 | @uni.edu                     |                                               |                         |                       |                     |          |  |  |
|      | Template                                                                                                    |                              |                              | <ul> <li>Advanced Se</li> </ul>               | arch                    | Preview               | Apply               |          |  |  |
|      | Subject                                                                                                    |                              |                              |                                               |                         |                       |                     | Ľ        |  |  |
|      | Message       Image: Image: Ima |                              |                              |                                               |                         |                       |                     |          |  |  |
|      |                                                                                                    |                              |                              | ·≊   Ą₁•   Ă • )                              |                         |                       |                     | <u> </u> |  |  |
|      |                                                                                                    | Add Closi                    | ng Template                  | Include URL                                   |                         |                       |                     |          |  |  |
|      | <i>Note:</i> To add To add an atta                                                                                                    | l additior<br>achment,       | al recipients select Add     | , select <b>Add Recij</b><br>Attachments from | pient from<br>the top n | the top navigation ba | vigation bar<br>ar. | •        |  |  |
| 5.   | Select <b>Send</b> f. <i>Note:</i> Use the                                                                                                    | rom the t<br>e <b>Send L</b> | op navigatio<br>Later option | n bar.<br>to set a specific tir               | ne/date for             | r the email           | to be sent.         |          |  |  |

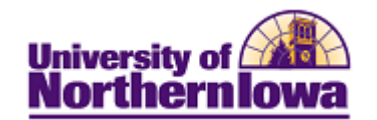

| Step | Action                                                                                                    |                                           |                                                                                                    |  |  |  |  |  |
|------|----------------------------------------------------------------------------------------------------|-------------------------------------------|----------------------------------------------------------------------------------------------------|--|--|--|--|--|
| 6.   | The email can now be viewed in the <i>Activities</i> section of the 360-Degree View, under UNI Interactions.<br>360-Degree View |                                           |                                                                                                    |  |  |  |  |  |
|      | 🤣 <u>Refresh</u>   🖈 <u>New Search</u>   🔚 <u>Notific</u>                                                                       | bation   📲 Corre                          | aspond   >> Personalize                                                                                            |  |  |  |  |  |
|      | 360-Degree View Relationship Viewer Tasks Call Reports                                                                          |                                           |                                                                                                    |  |  |  |  |  |
|      | *Role Individual Consumer                                                                                                    | •                                         | Actions Go                                                                                                    |  |  |  |  |  |
|      | Name Justin Bieber<br>Permanent 319/234-5649<br>Home Phone<br>Home Email justin.bieber@uni.com                                  |                                           | ID                                                                                                    |  |  |  |  |  |
|      | Permanent 123 Teen Star Road, De<br>Home Address 52101, USA<br>View Consur                                                      | ecorah, IA<br>ner Details                 | Current Status Prospect FALL 2011                                                                                  |  |  |  |  |  |
|      | ▼ Activities                                                                                                    | es.                                       | ✓ Activities Detail<br>No Activities Detail to display.                                                            |  |  |  |  |  |
|      | *Date Filter 7 - View All -                                                                                                    | - <b>4</b> 9-                             | ▶ Add Interaction Note                                                                                             |  |  |  |  |  |
|      | <ul> <li>Overview of - Justin Bieber</li> <li>UNI Interactions - (1)</li> <li>(1):Completed</li> <li>Campaigns - (0)</li> </ul> |                                           | Current Actions                                                                                                    |  |  |  |  |  |
| 7.   | Click the interaction to display                                                                                                | details on t                              | he right.                                                                                                    |  |  |  |  |  |
|      | Activities                                                                                                    | <u>8</u> ,                                | Interaction ID ((1):Completed)     Show All Columns                                                                |  |  |  |  |  |
|      | Left   Right                                                                                                    | - <del>G</del>                            | Customize   Find   View All   2   Hit First 1 of 1                                                                 |  |  |  |  |  |
|      | Overview of - Justin Bieber UNI Interactions - (1) (1):Completed Campaigns - (0)                                                |                                           | Interaction ID         Start Date         Contact Method           300731         2010-07-15-13.25.18         OEML |  |  |  |  |  |
| 8.   | Click the Interaction ID to disp                                                                                                | play the noti                             | ification.                                                                                                    |  |  |  |  |  |
|      | Notification           Refresh                   90 360-Degree View                   #Text Tray                                | 1                                         | History Select One   Personalize                                                                                   |  |  |  |  |  |
|      | Recipient <u>Justin Bieber</u><br>Representing                                                                                  |                                           |                                                                                                    |  |  |  |  |  |
|      | Transaction Summary                                                                                                    | Message Area                              |                                                                                                    |  |  |  |  |  |
|      | We have no context to display in the Transaction Summary.                                                                       | From ad                                   | admissions-dev@uni.edu<br>ustin.bieber@uni.com <justin bieber=""> গ্রি</justin>                                    |  |  |  |  |  |
|      |                                                                                                    | CC<br>BCC                                 | ری<br>رویا                                                                                                    |  |  |  |  |  |
|      |                                                                                                    | Worklist Priority Me                      | adium Worklist Action Attach URL to Email Recipients                                                               |  |  |  |  |  |
|      |                                                                                                    | Subject Te<br>This is a test email for Se | ast response<br>and Email (Free-text). Please disregard.                                                           |  |  |  |  |  |
|      |                                                                                                    | r in s is a rési eman roi se              | nu Elinan (Freehex), Frease usseyaru.                                                                              |  |  |  |  |  |
|      |                                                                                                    | Attachments     There are no attachme     | nts for this E-mail.                                                                                               |  |  |  |  |  |
|      |                                                                                                    | Related Transactions                      |                                                                                                    |  |  |  |  |  |
|      |                                                                                                    | There are no related tran                 | nsactions for this E-mail.                                                                                         |  |  |  |  |  |